# 2021 年武汉科技大学"互联网+"大学生创新创业大赛校赛 报名平台操作指南

## 一、查找登录界面

通过点击网址: <u>http://59.68.177.226/</u>进入校赛报名平台登录界面, 或者在创新创业学院网站(<u>https://www.wust.edu.cn/cxcy/</u>)中点 击"双创系统"图标进入校赛报名平台登录界面。登录界面如下:

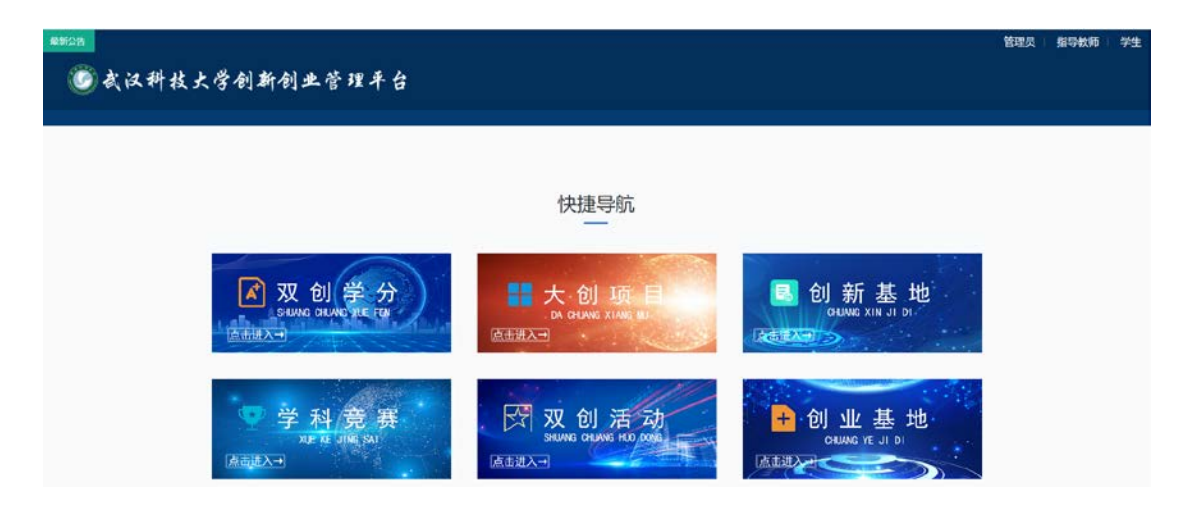

## 二、登录

点击登录界面右上角"学生"按钮,跳转至学校统一身份认证平台, 输入学号、密码和验证码,进入学校创新创业管理系统个人界面:

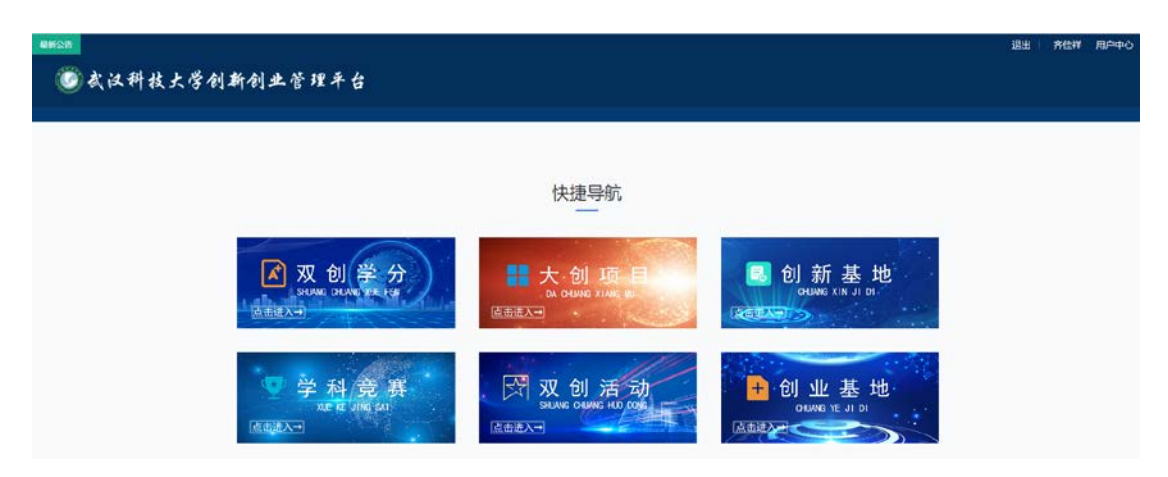

# 三、报名信息填写

点击"学科竞赛"模块,点击"2021年武汉科技大学"互联网+"大

# 学生创新创业大赛"标题。

| ■==CB<br>◎ 我汉科技大学创新创业管理平台           |                                                                                                    | 最出 · 齐住祥 电户中心 |
|-------------------------------------|----------------------------------------------------------------------------------------------------|---------------|
| 双創売要                                |                                                                                                    |               |
| 双创竞赛<br>Competition                 |                                                                                                    | 18. NJ. Thank |
| 2021年武汉科技大学<br>"互联科 - 大学生创新<br>创业大学 | 2021年主以科技大学"互联网+"大学生创新创业大赛<br>空调"回路师"大学生的新创业大赛。是个国大学工作等的运行国际局景学之一,是2021年的工具副大赛<br>年之一。为了的37年七副中国"国政<br>O LL28119: 2011年(19523/10)14<br>主主力力、自新自己存在。 |               |

再点击"我要报名"按钮,选择相应报名赛道,根据系统提示完成报 名信息填写、团队组建、指导教师选择、项目计划书上传等操作,最 后点击"**提交审核**"按钮即完成报名。

# 四、报名信息修改

如果需要修改、完善项目信息,须点击"管理项目"按钮,再点击"撤 销审核"按钮,然后根据提示修改相应信息,最后点击"提交审核" 按钮即完成修改。

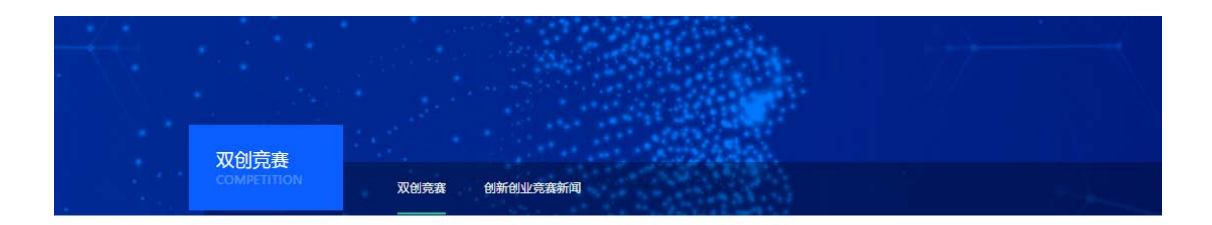

♀当前位置: 首页. 双创竞赛

#### 双创竞赛 Competitio

Competition

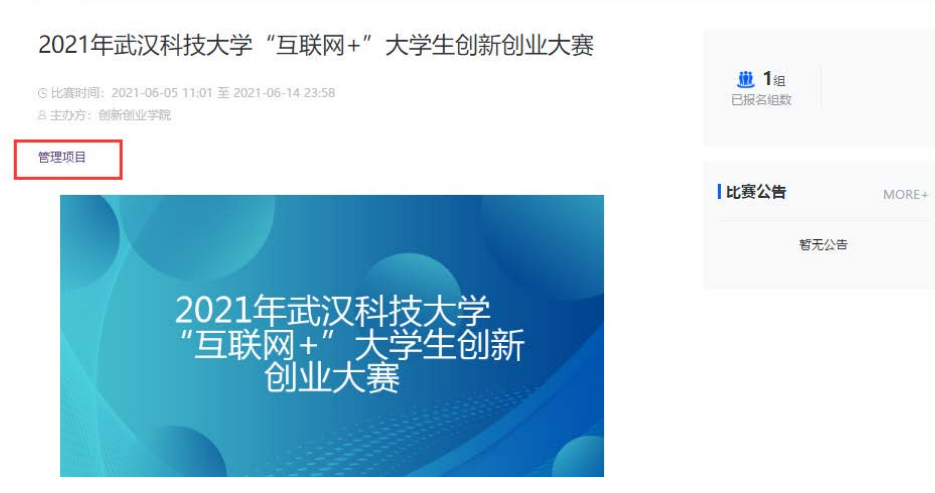

# 报名流程

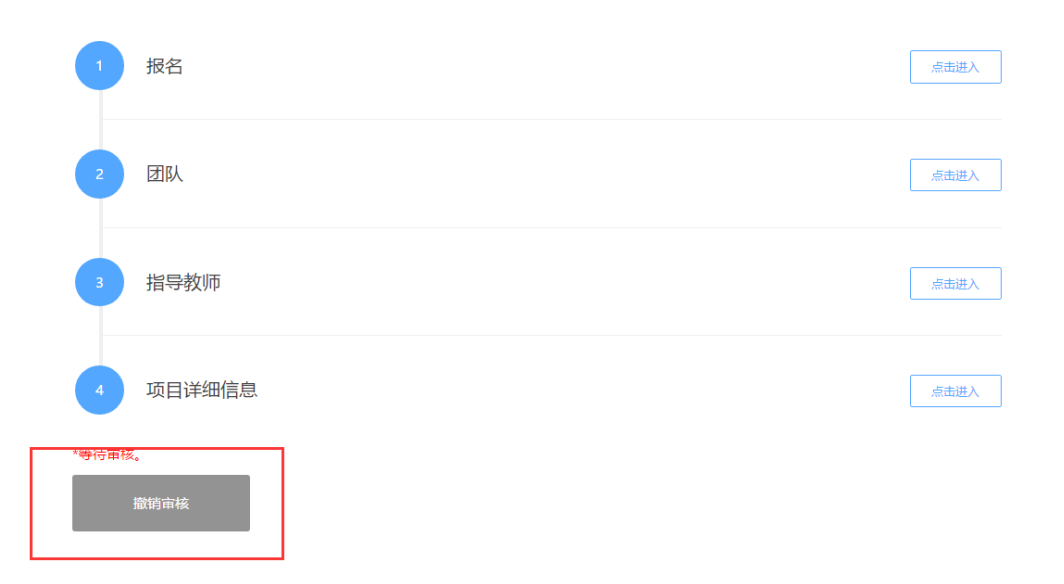

| 报名流程                  |      |
|-----------------------|------|
| 1 报名                  | 点击进入 |
| 2 团队                  | 点击进入 |
| 3 指导教师                | 点击进入 |
| 4 项目详细信息              | 点击进入 |
| "经审核后,方可申报成功。<br>提文审核 |      |

# 五、注意事项

往届毕业生报名,或者团队成员中需要添加往届生或非本校学生 时,需要联系系统管理员。

联系人:创新创业学院周霆老师,电话:027-86388219、15972980738,电子邮箱:15972980738。

备注:校赛平台为我校创新创业管理系统的学科竞赛模块,该系 统其余模块正在测试中,暂未开始使用。